# ArcGIS Pro Modules Overview

September 2021

Marcel Fortin University of Toronto Map and Data Library mdl@library.utoronto.ca

## ArcGIS Pro -Module 1 - Getting Started

1 - Turn on the first layer, "FIRE\_FACILITY\_WGS84"

2 - right-click on the layer name and select "Zoom to Layer"

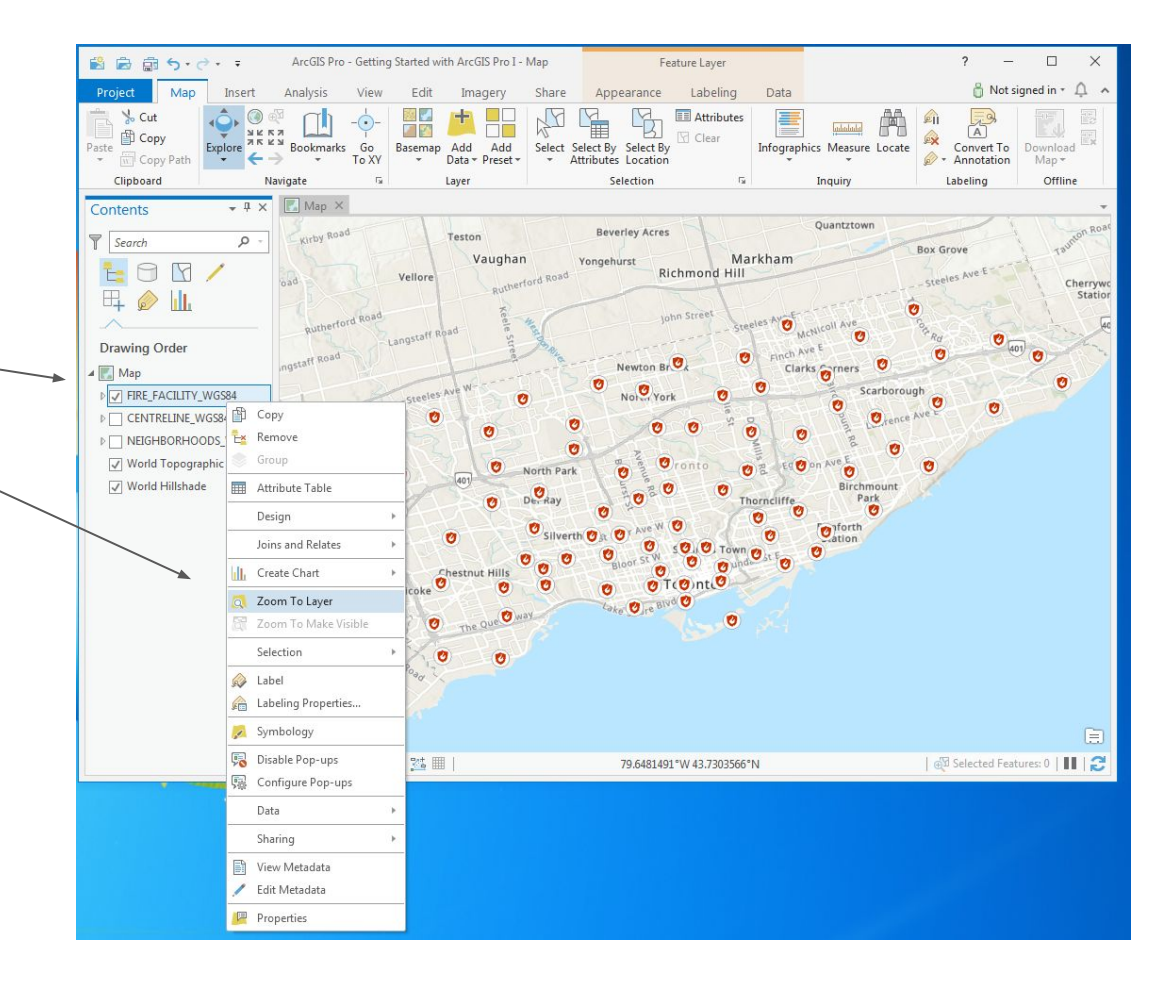

## ArcGIS Pro -Module 2 - Making a Map

1 - in Windows, navigate to the location where you exported your map

2 - double-click on the file to view the image of the map

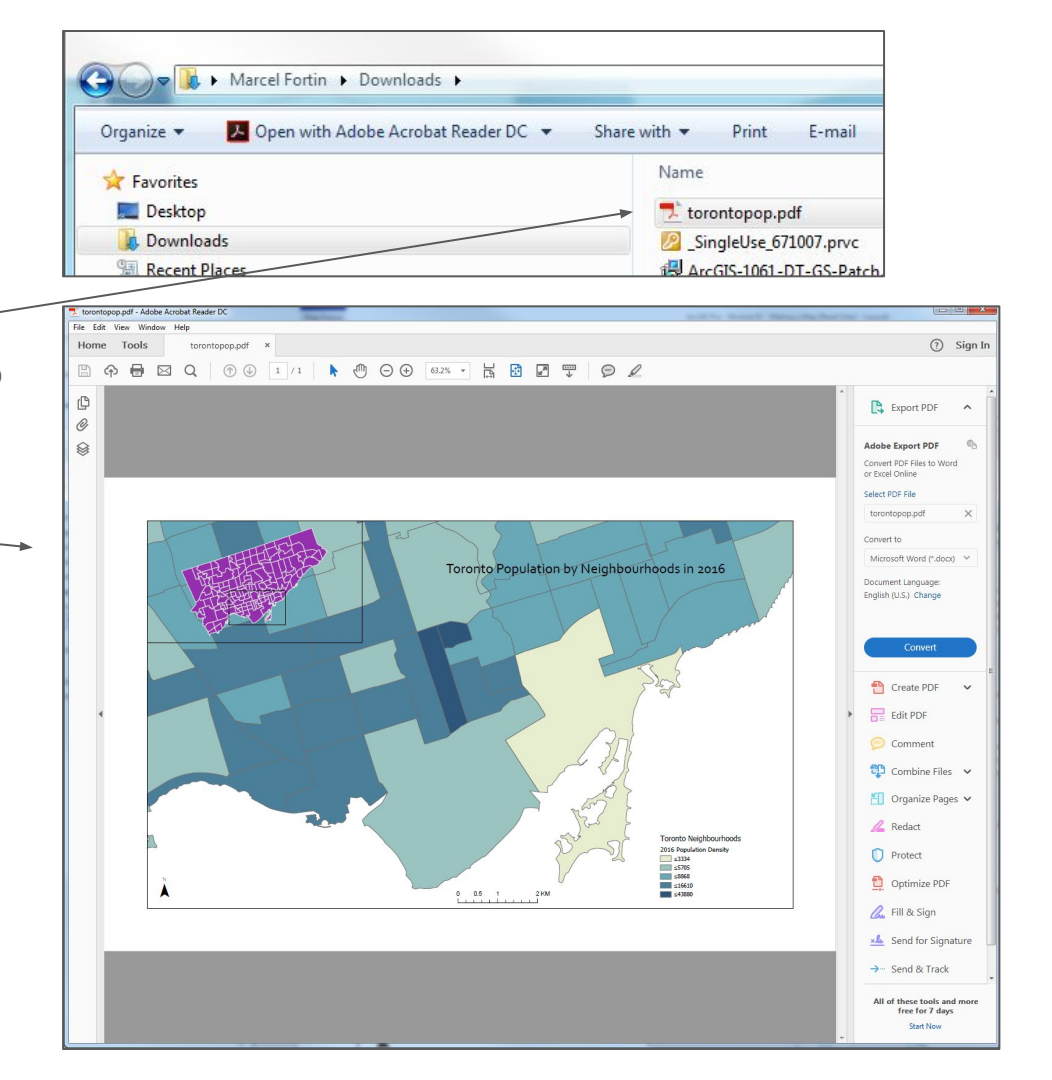

## ArcGIS Pro -Module 3 -Manipulating data

1 - in both maps, zoom out to be able to see Greenland and Canada

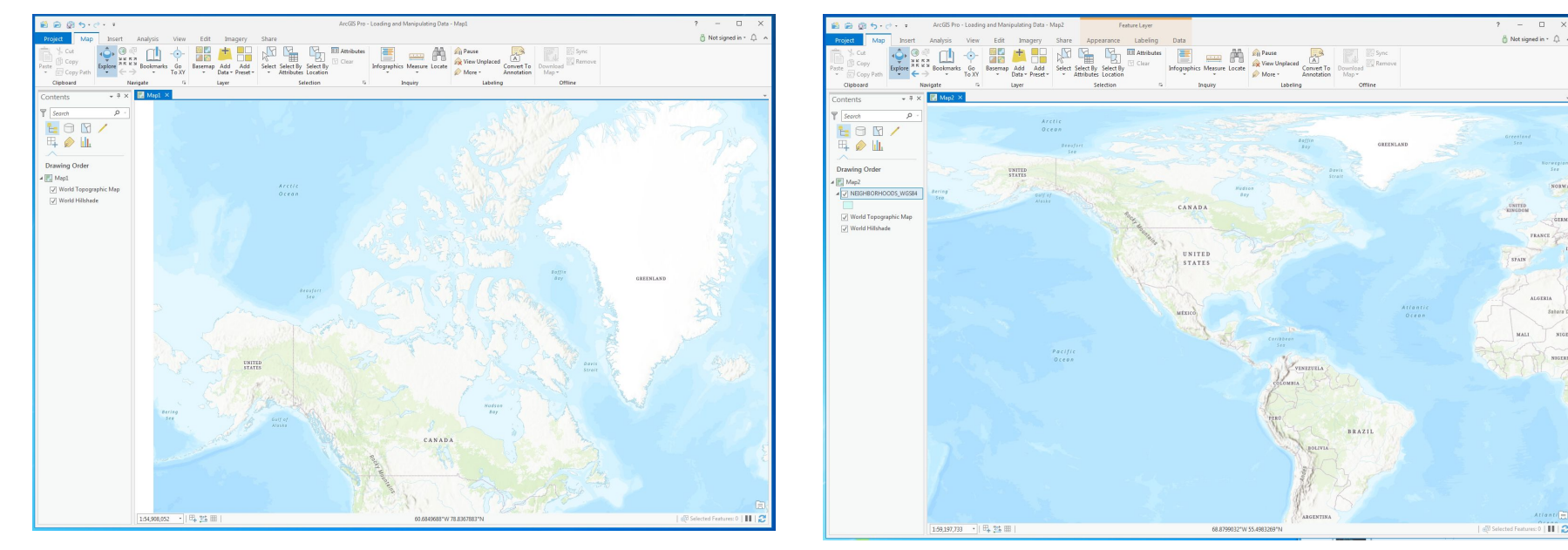

Universal Transverse Mercator (UTM) Projection

WGS84 Geographic Projection

### ArcGIS Pro -Module 4 -Analysis

In your estimation, which better represents the population density of the City of Toronto? Graduated Colours, Graduated Symbols, Proportional Symbols or Dot Density?

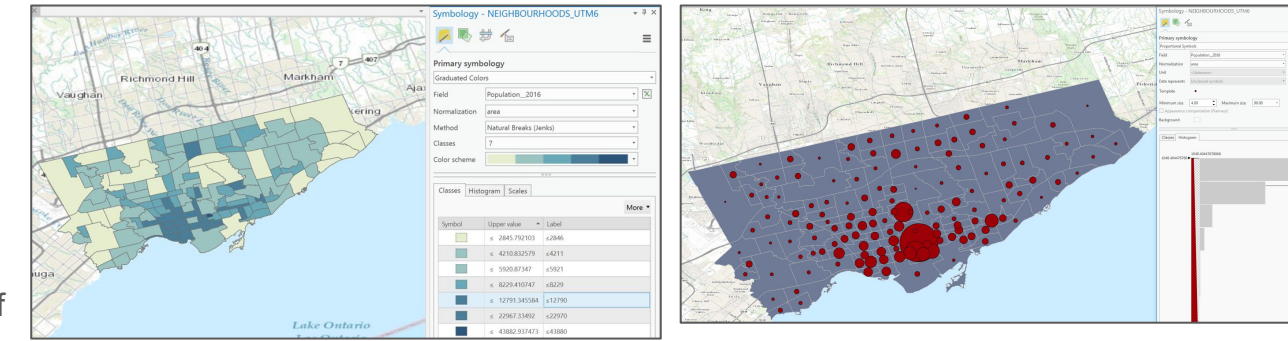

#### Graduated Colours

#### **Proportional Symbols**

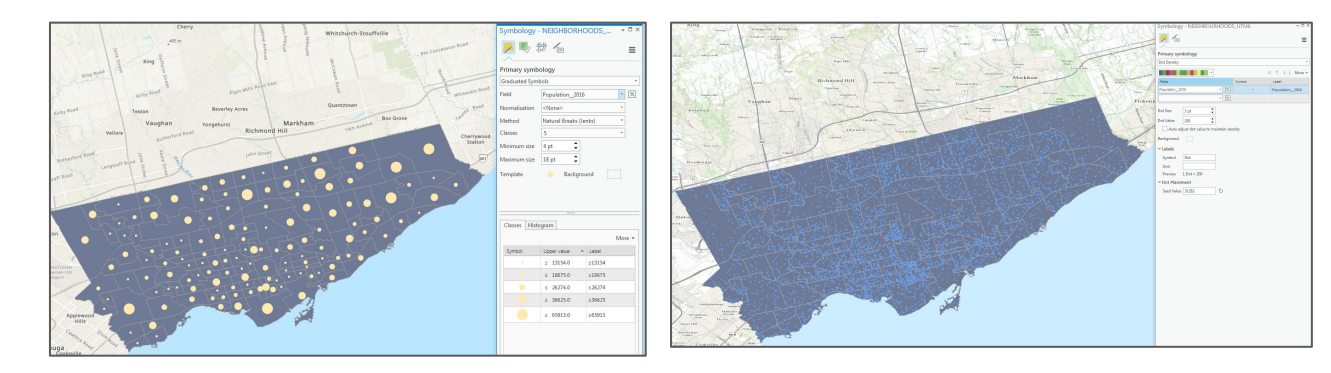

Graduated Symbols

Dot Density

#### ArcGIS Pro Module 5 -Raster GIS

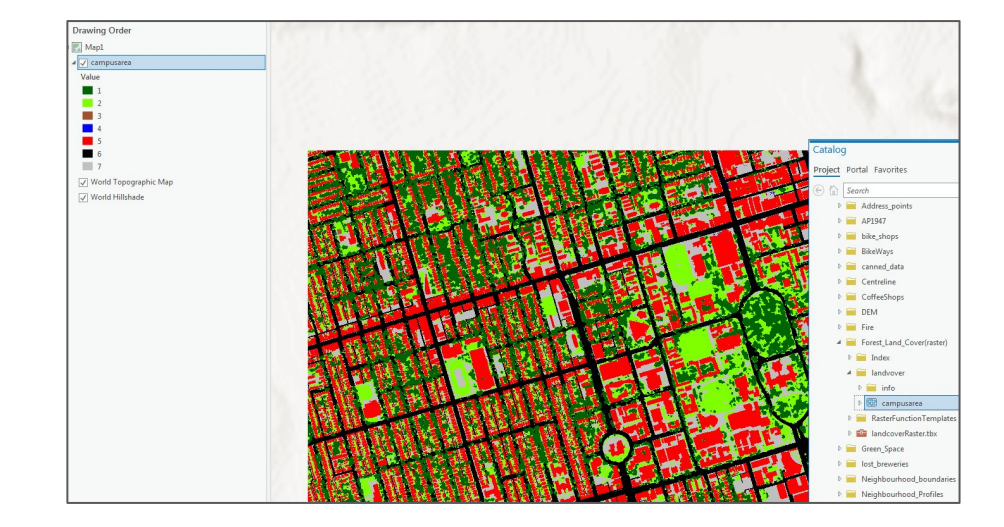

| <metd sync="TRUE">20090914</metd>                                                                                     |             |
|----------------------------------------------------------------------------------------------------|-------------|
| - <metextns></metextns>                                                                                               |             |
| <pre><onlink sync="TRUE">http://www.esri.com/metadata/esriprof80.html</onlink></pre>                                  |             |
| <metprof sync="TRUE">ESRI Metadata Profile</metprof>                                                                  |             |
|                                                                                                    |             |
|                                                                                                    |             |
| <mddatest sync="TRUE">20090914</mddatest>                                                                             |             |
| - <idinfo></idinfo>                                                                                                   |             |
| <native sync="TRUE">Microsoft Windows Vista Version 6.0 (Build 6001) Service Pack 1; ESRI ArcCatalog</native>         |             |
| 9.3.1.1850                                                                                                    |             |
| - <descript></descript>                                                                                               |             |
| <langdata sync="TRUE">en </langdata>                                                                                  |             |
| <a br=""></a> stract > High resolution land cover dataset for Toronto, Seven land cover classes were mapped: (1) tree | canopy. (2) |
| grass/shrub (3) bare earth (4) water (5) buildings (6) roads (7) other paved surfaces and (8) The                     | e primary   |
| sources used to derive this land cover layer were QuickBird satellite imagery (0 6m) acquired in 2007                 | Ancillary   |

## ArcGIS Pro Module 6 -Wrangling and Mapping out Health Data

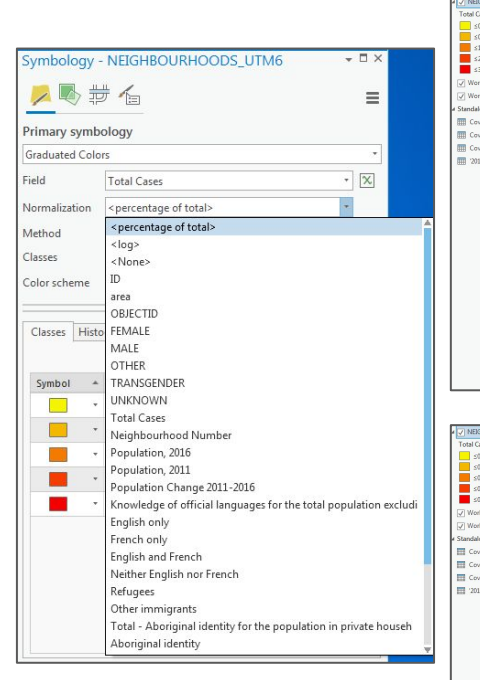

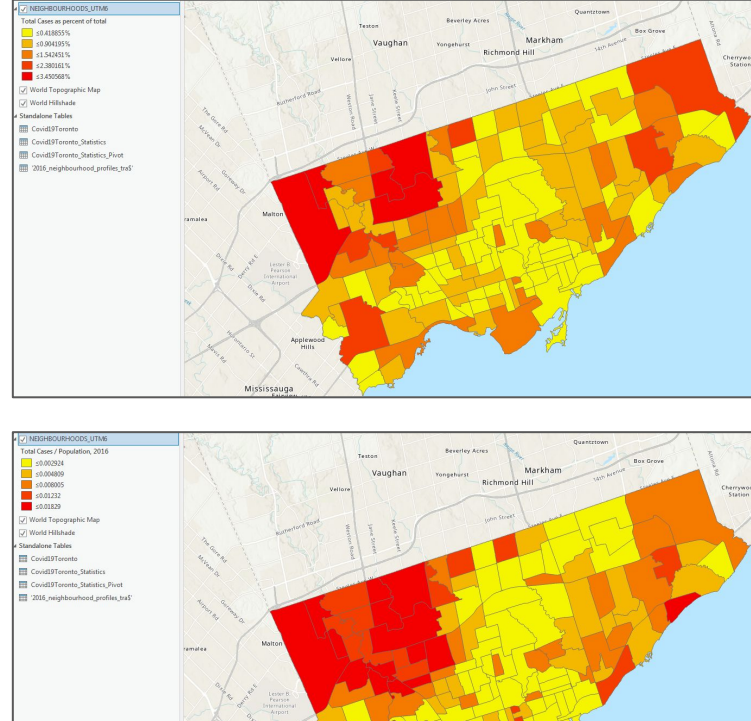

Mississauga